## 130. E-post. Göra Mottagargrupper

Förberedelse: Logga in.

OBS Ett svagt "v" i högerkanten på ett fält anger att det är en meny med rullgardin

Man kan använda Mottagargrupp för att skicka e-post från Polaris till gruppen. Gruppmedlem kan däremot inte besvara mailet till alla gruppmedlemmar.

1. Klicka på NAVIGERING

| Rotary Järfälla Rotaryklubb                                                                                                    |                                                                                                    |                                                                         | Q~                                          | SV ~ OWE HESSLER                                                                                                    |
|----------------------------------------------------------------------------------------------------|----------------------------------------------------------------------------------------------------|-------------------------------------------------------------------------|---------------------------------------------|----------------------------------------------------------------------------------------------------|
| 2. Klicka på POLARIS ADMIN, Verktyg, Mottagargruppert      Mottagargrupper     Image: Constraint of the answerder on mottagarlista for att skicka e-post eller nyhetsbrev kommer att fastsälla din lista av faktiska mottagare. | Image: Hem     Image: Mill KLUBB     Image: Mill KLUBB     Image: KLUBB     Image: KLUBB  < | Rota<br>Ruta<br>Ma<br>Ma<br>Ma<br>Ma<br>Ma<br>Ma<br>Ma<br>Ma<br>Ma<br>M | Iry ( ) · · · · · · · · · · · · · · · · · · | Medlemmar +<br>Organisation Klubb +<br>Information om Klubb +<br>Dokument<br>Parametrar för Klubb +<br>Verktyg +<br>Mottagargrupper<br>Medlemslista<br>Seriebrev<br>Matomo-inloggning + skap |
| Gruppnamn Beskrivning                                                                                                    | Тур                                                                                                    | Antal<br>mottagare                                                      | Tar emot klubbens<br>nyhetsbrev             | Tar emot distriktets Åtgärder<br>nyhetsbrev                                                                                                    |
| Alla aktiva medlemmar (egen klubb/distrikt och därunder)                                                                                                    | Fördefiniera                                                                                                    | 41                                                                      | 41                                          | 1                                                                                                    |
| Alla potentiella medlemmar (egen klubb/distrikt och<br>därunder)                                                                                                    | Fördefiniera                                                                                                    | 0                                                                       | 0                                           | 0 🛓 🖝                                                                                                    |
| Alla gästmedlemmar (egen klubb/distrikt och därunder)                                                                                                    | Fördefiniera                                                                                                    | 0                                                                       | 0                                           | 0                                                                                                    |

Lista med existerande mottagargrupper visas. För vanligt klubbarbete är två grupper intressanta: Alla aktiva medlemmar (egen klubb) = Alla utom hedersmedlemmar

Alla andra kontakter (egen klubb) = hedersmedlemmar.

Det underlättar att hitta egna mottagargrupper om man ger dom namn med versaler Klicka **å** så visas personer i befintlig grupp.

Klicka + skapa uppe till höger för att skapa ny grupp.

3. Fyll i Mottagargruppens namn

| Skapa mottagargrupp |              |                       | Allmän Mottagare |
|---------------------|--------------|-----------------------|------------------|
| Språk *             | Välj språk ~ | lj språk              |                  |
| Namn EN *           |              | Mottagargruppens namn |                  |
| Beskrivning EN      |              |                       |                  |
|                     |              |                       |                  |
| Avbryt              | ✓ Spara      |                       |                  |

## 4. Lägg till mottagare i gruppen

| Redigera mottagargrupp "Test" | Allmän Mottagare                                 |
|-------------------------------|--------------------------------------------------|
| Inga poster hittades          | + Lägg till en icke-medlem + Lägg till en medlem |

## 5. Välj person

| Lägg till en medlemsmottagare till anpassa<br>Klicka menyn Medlemmar  |                                   |  |  |  |
|-----------------------------------------------------------------------|-----------------------------------|--|--|--|
| Fyll i tillräcklig del av<br>namnet för att hitta<br>personen. Klicka | Vänligen välj                     |  |  |  |
| namnet                                                                | Vänligen välj                     |  |  |  |
| Spara                                                                 | Owe Hessler, RC Järfälla, Svenska |  |  |  |

OBS Spara efter varje mottagare. Listan med mottagare visas Repetera 4 och 5 för alla mottagare i gruppen